宿泊施設

## (1) 宿泊施設の機能と目的

指定した表示年・月における宿泊施設数、延べ宿泊者数(日本人・外国人)、定員稼働率、客室稼 働率を都道府県別に把握することができます。また、宿泊施設タイプ別・従業者規模別に宿泊施設数 の推移のグラフ、他地域と比較したグラフを見ることができます。

宿泊施設側から宿泊の傾向を見える化することで、宿泊観光の受入整備や観光プラン立案等の検討 に活用することができます。

1域経済分析システム 出典 観光庁「宿泊旅行統計調査」 宿泊施設:旅館業法に基づく営業許可を得ているホテル、旅館、簡易宿所、会社・団体の ≥注意 宿泊所などの施設 旅館:和式の構造及び設備を主とする施設を設け、宿泊料を受けて、人を宿泊させる営業 宿泊施設 で、簡易宿所以外のもの ホテル:洋式の構造及び設備を主とする施設を設け、宿泊料を受けて、人を宿泊させる営 業で、簡易宿所以外のもの リゾートホテル:ホテルのうち行楽地や保養地に建てられた、主に観光客を対象とするもの ビジネスホテル:ホテルのうち主に出張ビジネスマンを対象とするもの シティホテル:ホテルのうちリゾートホテル、ビジネスホテル以外の都市部に立地するもの 会社・団体の宿泊所:会社・団体の所属員など特定の人を宿泊させる営業のもの(会員宿 泊所、共済組合宿泊所、保養所、ユースホステルなど) 簡易宿所:宿泊する場所を多数の人で共用する構造及び設備を主とする施設を設け、宿泊 • 料を受けて、人を宿泊させる営業のもの(ベッドハウス、山小屋、カプセルホテルなど) 
 ・ 定員稼働率:延べ宿泊者を総収容人数で除して算出したものをいい、総収容人数とは、収
容人数に各月の日数を乗じて算出したもの 客室稼働率:利用客室数を総客室数で除して算出したものをいい、総客室数とは、客室数 に各月の日数を乗じて算出したもの 本調査では、宿泊施設のうち、専ら異性を同伴する客の宿泊の用に供する施設や連絡不通 により営業実態が確認できない施設などを調査対象から除外しているため、厚生労働省が 公表する衛生行政報告例の営業施設数とは一致しない。 本調査結果は推定値であり、各集計の総数は必ずしも一致しない。 本調査結果は推定値であり、宿泊施設数、延べ宿泊者数は十の位まで、定員稼働率及び客 室稼働率は小数点以下第一位までを有効値としているため、個々の数値の合計と総数は必 ずしも一致しない。 2011 年から 2014 年の公表集計表には「簡易宿所」および「従業者数 0~9 人」の数値 が明記されていないため、宿泊施設総計からその他分類の合計値を差し引いて設定してい る。そのため、2011年から2014年の「簡易宿所」の数値には「宿泊施設タイプ不詳」 が含まれている。 「宿泊施設」画面の表示方法については、「基本的な使い方」を参照 参昭

1

RESAS

RES, 批

Ň

## (2) 宿泊施設の表示内容

宿泊施設ヒートマップでは、ヒートマップ読み込みで指定した透過率によって、「表示する内容を 指定する」で選択している値が大きい地域ほど濃い色で表示されます。

「全国を表示する」を選択すると、日本全国の地図が表示されます。「都道府県単位で表示する」 を選択すると、「指定地域」で選択している都道府県を中心とした縮尺で地図が拡大表示されます。

また、「全国を表示する」あるいは「都道府県単位で表示する」選択時のヒートマップは都道府県 単位で表示されます。

グラフを表示や、他地域と比較する、のそれぞれボタンをクリックすることで、施設数、延べ宿泊 者数、定員・客室稼働率の推移グラフや都道府県別の棒グラフが表示されます。

※初期表示項目: 全国を表示する、2020年、すべての期間、施設数、宿泊施設タイプ別で表示する、すべての宿泊施設タイプ、ヒートマップなし

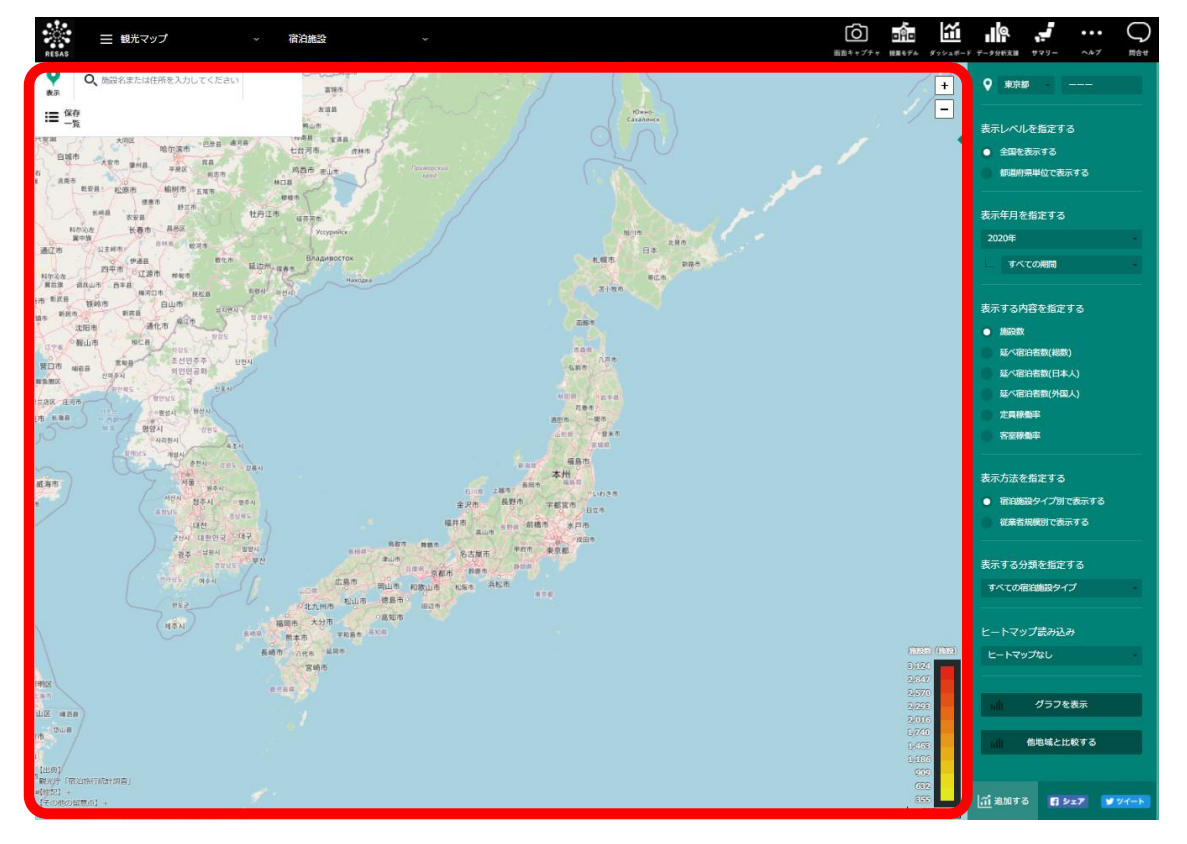

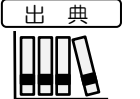

• 観光庁「宿泊旅行統計調査」

#### (3) 右メニューの説明 右メニューでは、左のマップの表示内容について設定します。 表示レベルを指定する 表示レベルを指定する ・ ・ 全国を表示する 日本全体のマップを表示し、都道府県単位で表示する場合に指定し 全国を表示する ます。 都道府県単位で表示する 都道府県単位で表示する 宿泊施設数を、都道府県単位で表示する場合に指定します。 RESAS 表示年月を指定する 批 ● 表示年月を指定する 」域経済分析システム 2020年 表示年月を選択します。 すべての期間 「すべての期間」を選択した場合、表示内容「施設数」はその 年の12月の数値、他はその年の集計値となります。 注意 2011 年から 2014 年の「簡易宿所」および「従業者数 0~ 表示する内容を指定する 9人」は公表集計表に数値がないため表示されません。 施設数 表示する内容を指定する ヒートマップに表示する内容を以下の中から選択します。 延べ宿泊者数(総数) •施設数 延べ宿泊者数(日本人) • 延べ宿泊者数(総数) 延べ宿泊者数(外国人) • 延べ宿泊者数(日本人) ・ 延べ宿泊者数 (外国人) 定員稼働率 宿泊施設 定員稼働率 安安線構成 • 客室稼働率 表示方法を指定する 表示方法を指定する ヒートマップに表示する方法を以下の中から選択します。 ・宿泊施設タイプ別で表示する ○ 宿泊施設タイプ別で表示する ・従業者規模別で表示する 従業者規模別で表示する 「表示する内容を指定する」で以下内容が選択されている場合は、 注意 「従業者規模別で表示する」は選択できません。 表示する分類を指定する ・ 延べ宿泊者数(日本人) • 延べ宿泊者数(外国人) すべての宿泊施設タイプ 表示する分類を指定する 表示する分類を選択します。 「表示方法を指定する」に「宿泊施設タイプ別で表示する」が 選択されている場合 ・すべての宿泊施設タイプ • 旅館 ・リゾートホテル ・ビジネスホテル ・シティホテル 会社・団体の宿泊所 • 簡易宿所 「表示方法を指定する」に「従業者規模別で表示する」が 選択されている場合 すべての従業者規模 •0~9人 •10~29人

- •30~99人
- •100人以上

RES,

ŠÅS

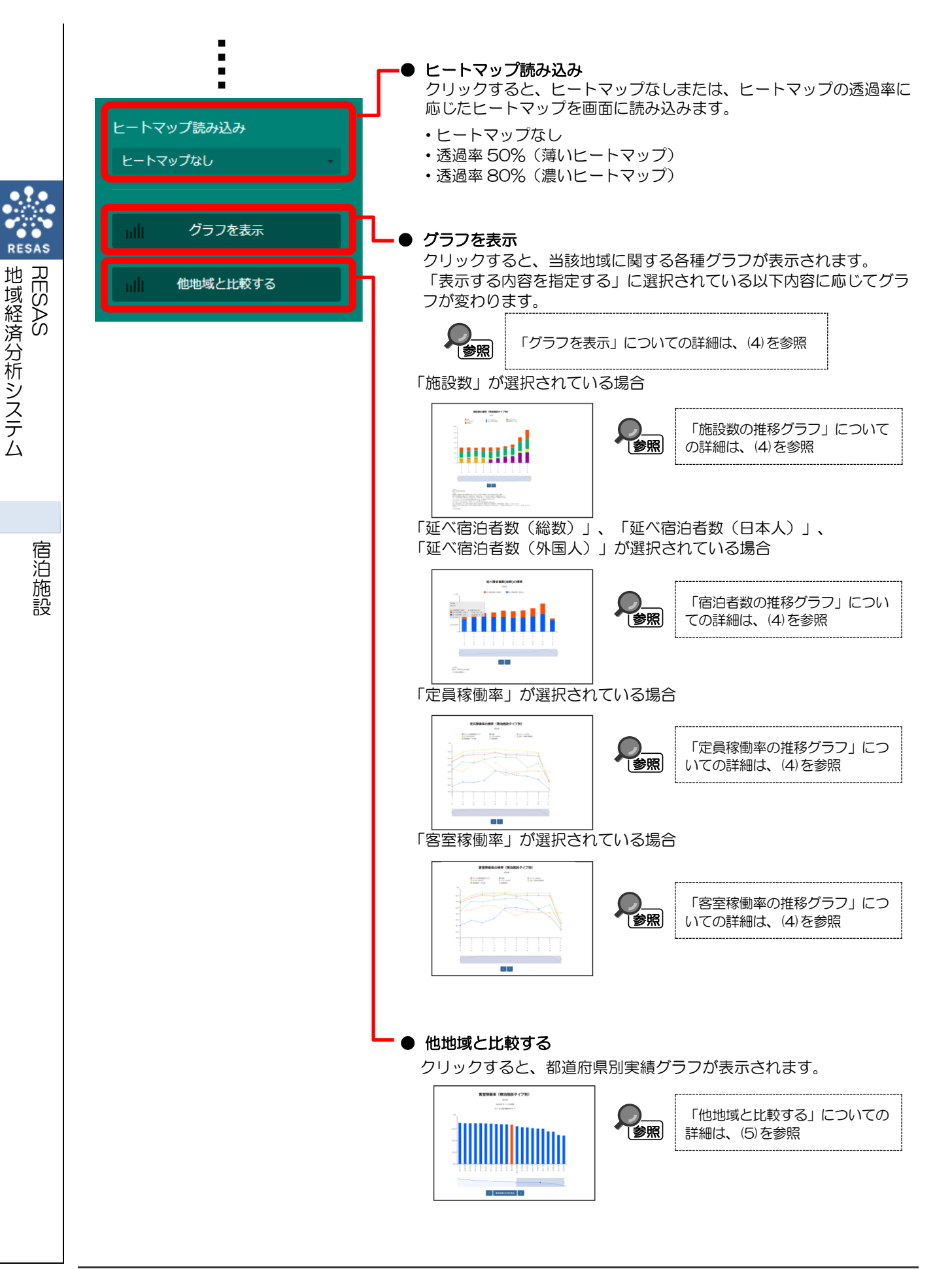

## (4) グラフを表示

指定された地域に対して「表示する内容を指定する」で選択された内容に応じて、施設数、延べ宿 泊者数、定員稼働率、客室稼働率の推移グラフが表示されます。

## く推移グラフの表示方法>

右メニューの「グラフを表示」をクリックします。

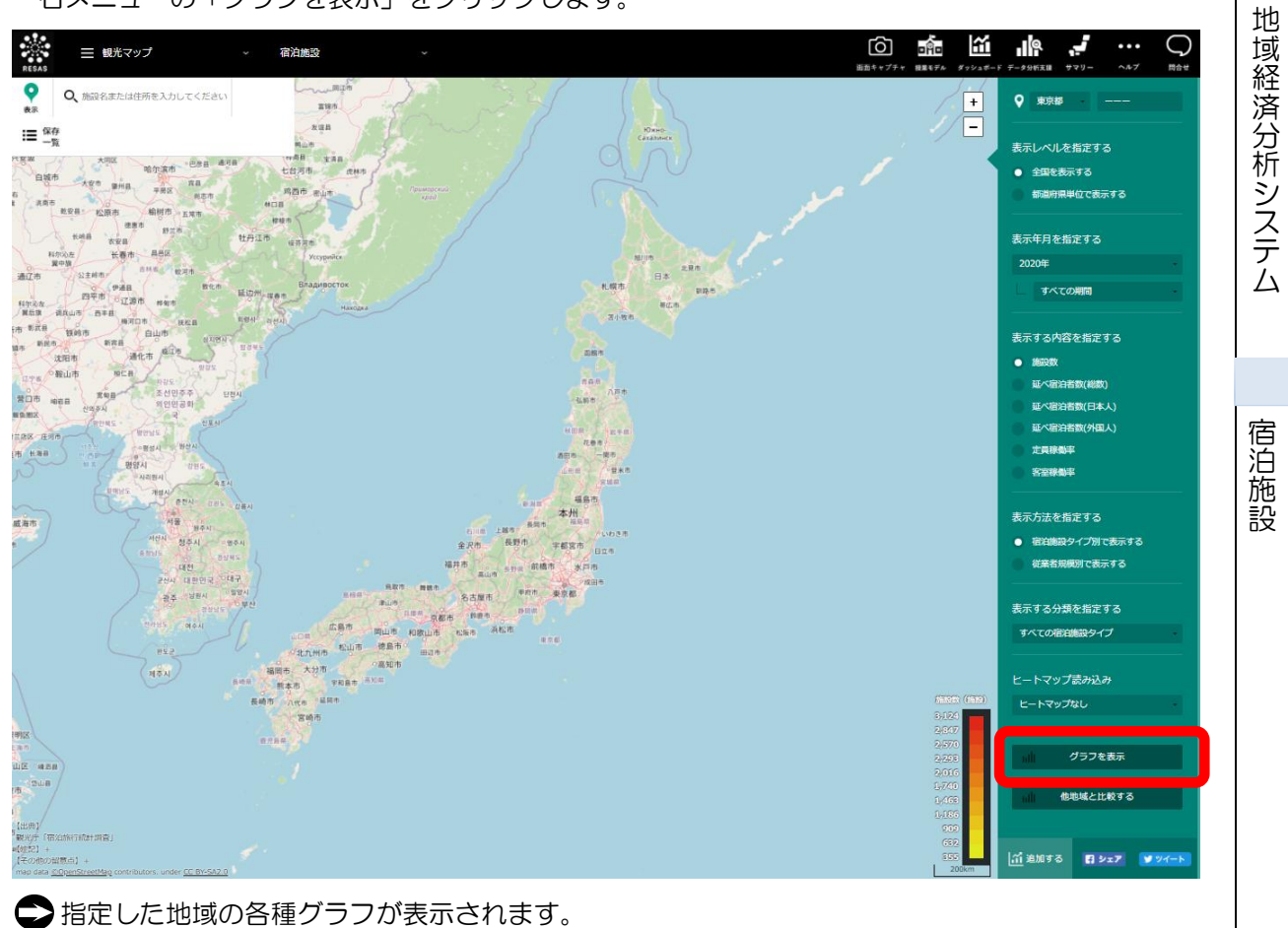

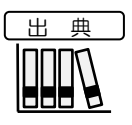

• 観光庁「宿泊旅行統計調査」

RESAS

## <施設数の推移グラフの画面構成>

前画面で「施設数」を選択すると表示されます。

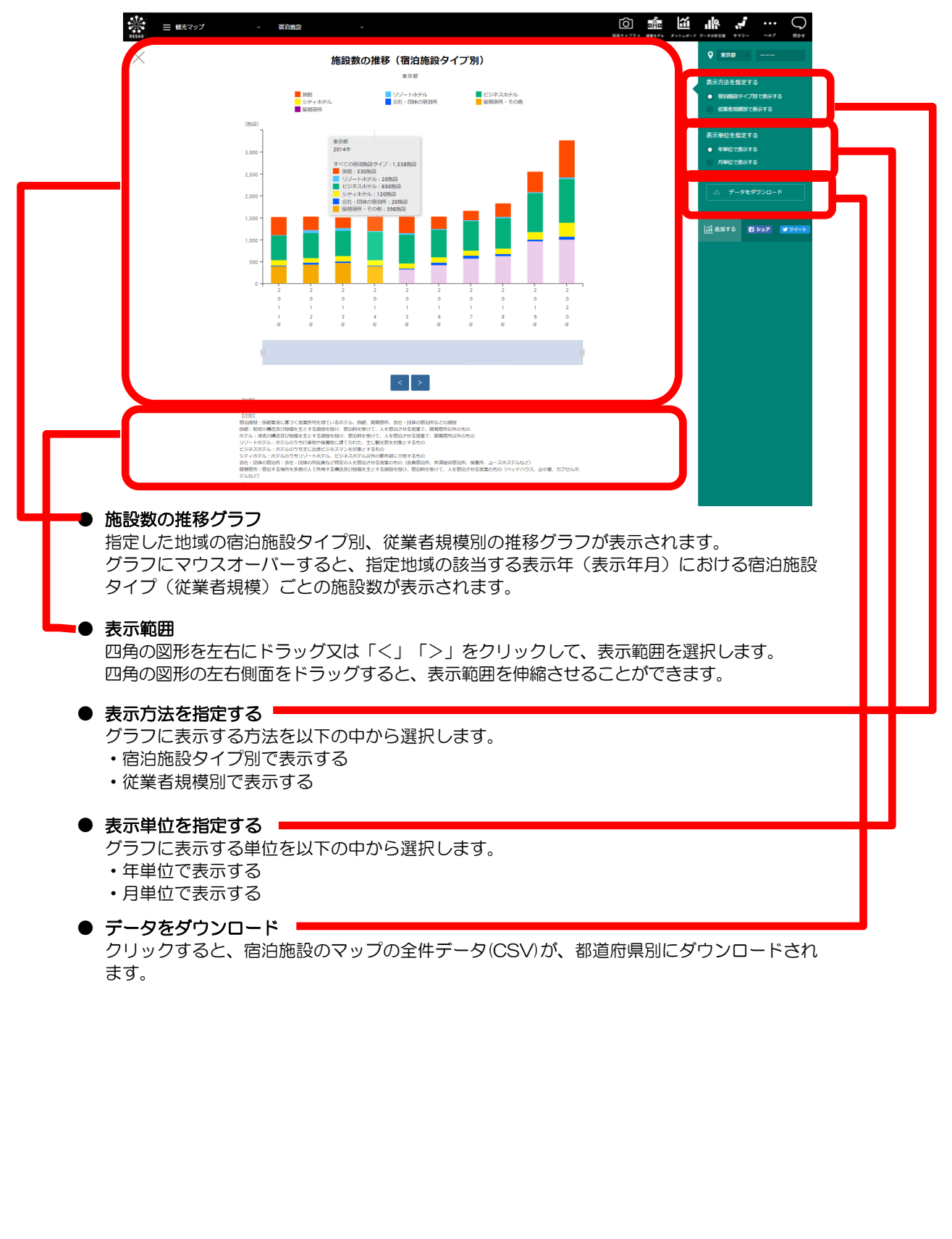

6

RESAS

地域経済分析システム RESAS

### <宿泊者数の推移グラフの画面構成>

前画面で「延べ宿泊者数」を選択すると表示されます。

前画面で指定した地域における延べ宿泊者数の推移グラフが表示され、スクロールすると延べ宿泊 者数前年(同月)比の推移グラフ、延べ宿泊者数分類別の推移グラフ、延べ宿泊者数前年(同月)比 分類別の推移グラフが表示されます。

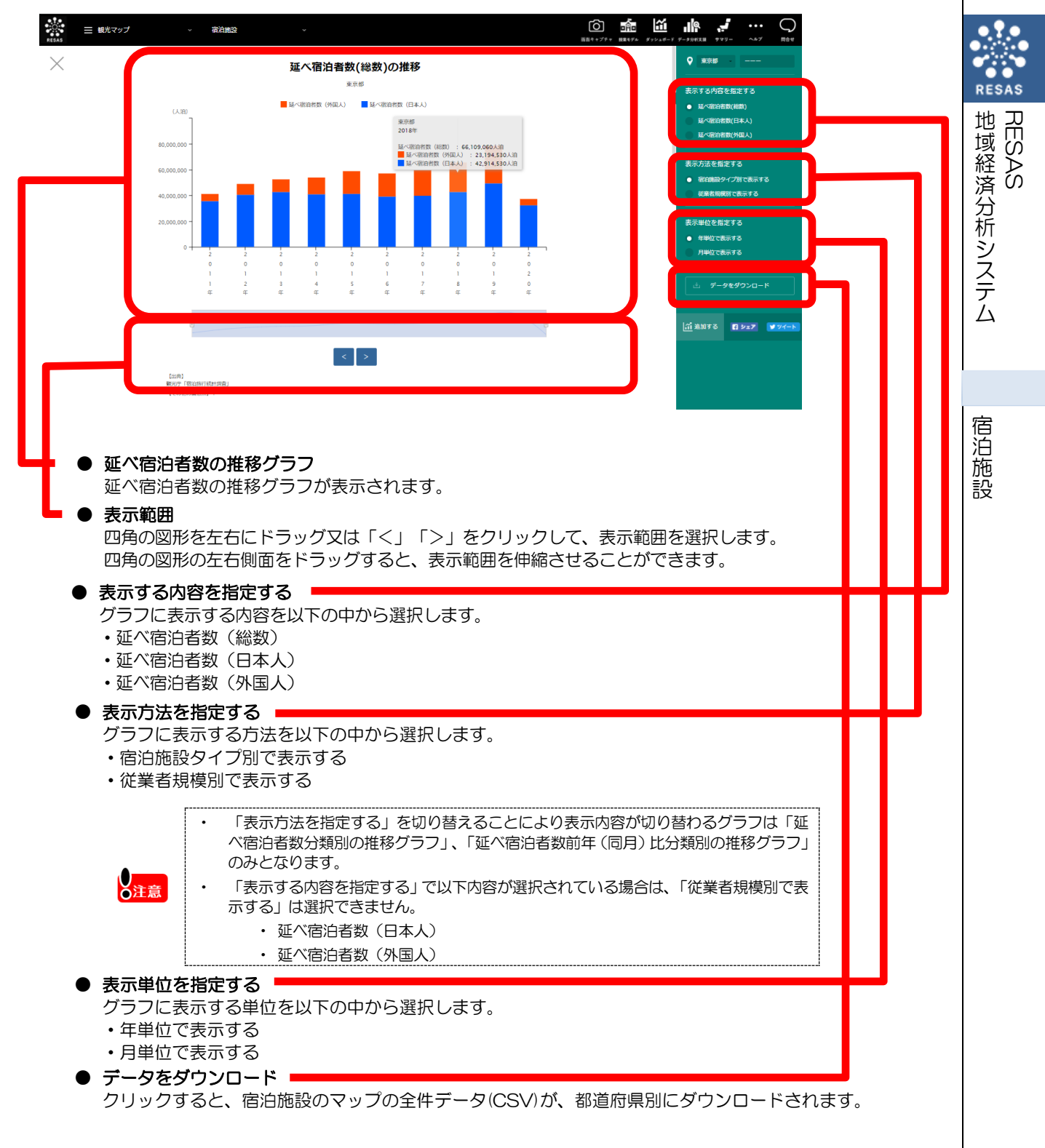

#### ■延べ宿泊者数の推移グラフ

前画面で指定した地域における延べ宿泊者数の推移グラフが表示されます。

「表示する内容を指定する」で「延べ宿泊者数(総数)」が指定された場合は積み上げグラフ、 「延べ宿泊者数(日本人)」「延べ宿泊者数(外国人)」が指定された場合は棒グラフが表示されま す。

「表示単位を指定する」で選択された内容に応じて、グラフの表示が年次と月次で切り替わります。

グラフにマウスオーバーすると、該当する地域(都道府県)と年(月)、延べ宿泊者数(総数・外国人・日本人)が表示されます。

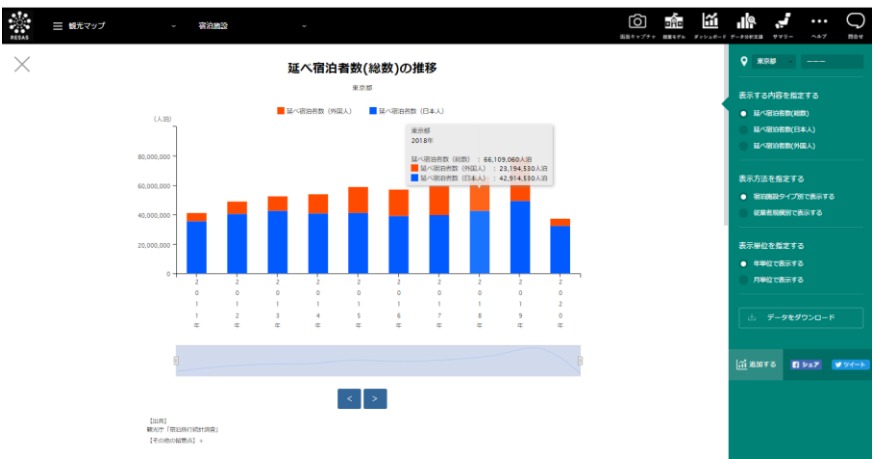

#### ■延べ宿泊者数前年(同月)比の推移グラフ

延べ宿泊者数の推移グラフをスクロールすると表示されます。

前画面で指定した地域における前年(同月)比の推移グラフが表示されます。

「表示単位を指定する」で選択された内容に応じて、グラフの表示が年次と月次で切り替わりま す。

グラフにマウスオーバーすると、地域と年(月)、延べ宿泊者数前年(同月)比率(総数・外国 人・日本人)が表示されます。

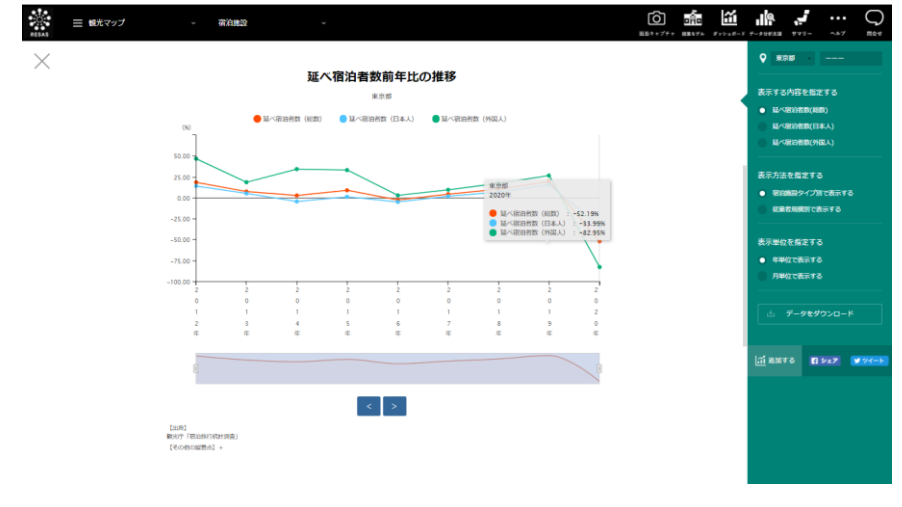

宿泊施設

8

#### ■延べ宿泊者数分類別の推移グラフ

延べ宿泊者数前年(同月)比の推移グラフをスクロールすると表示されます。

前画面で指定した地域における分類別(宿泊施設タイプ・従業者規模)の推移グラフが表示されます。

「表示単位を指定する」で選択された内容に応じて、グラフの表示が年次と月次で切り替わります。

グラフにマウスオーバーすると、地域と年(月)、宿泊施設タイプ(従業者規模)別延べ宿泊者が 表示されます。

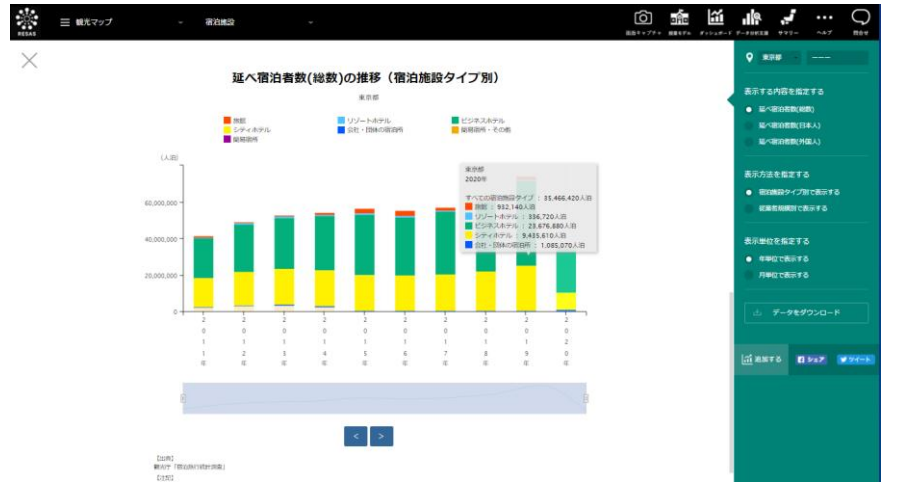

#### ■延べ宿泊者数前年(同月)比分類別の推移グラフ

延べ宿泊者数分類別の推移グラフをスクロールすると表示されます。

前画面で指定した地域における前年(同月)比の分類別(宿泊施設タイプ・従業者規模)の推移グラフが表示されます。

「表示単位を指定する」で選択された内容に応じて、グラフの表示が年次と月次で切り替わります。

グラフにマウスオーバーすると、地域と年(月)、宿泊施設タイプ(従業者規模)別延べ宿泊者前 年(同月)比率が表示されます。

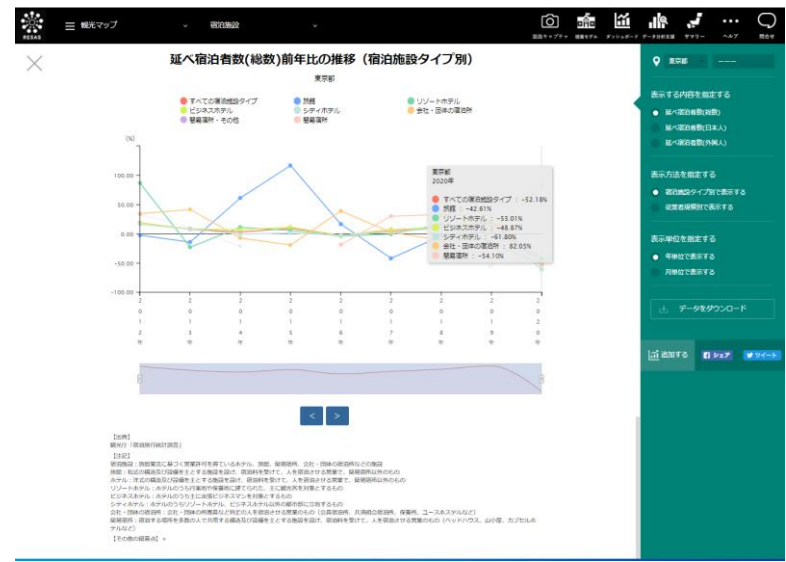

宿泊施設

地域経済分析システム

RES,

### <定員稼働率の推移グラフの画面構成>

前画面で「定員稼働率」を選択すると表示されます。

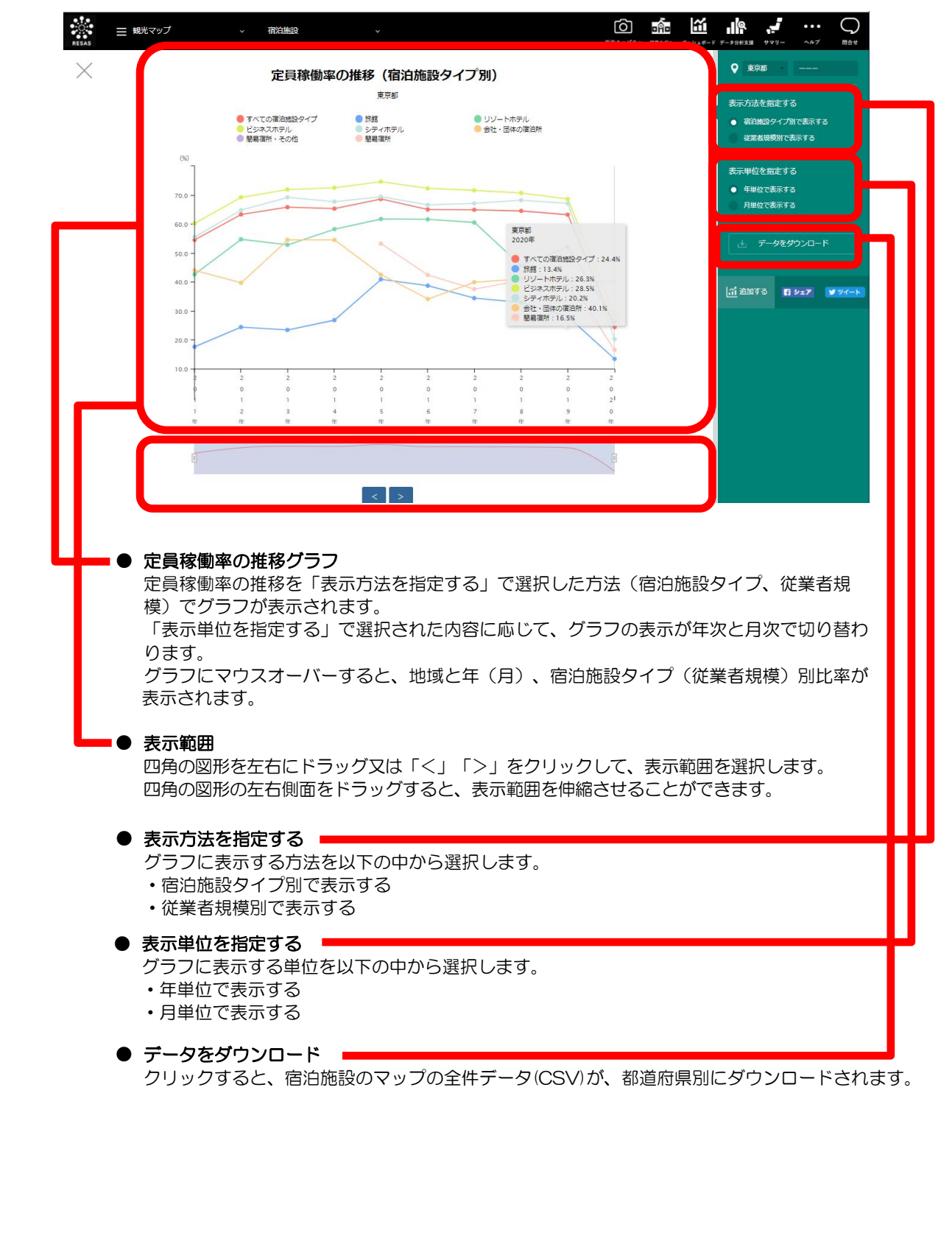

10

RESAS

地域経済分析システム RESAS

### <客室稼働率の推移グラフの画面構成>

前画面で「客室稼働率」を選択すると表示されます。

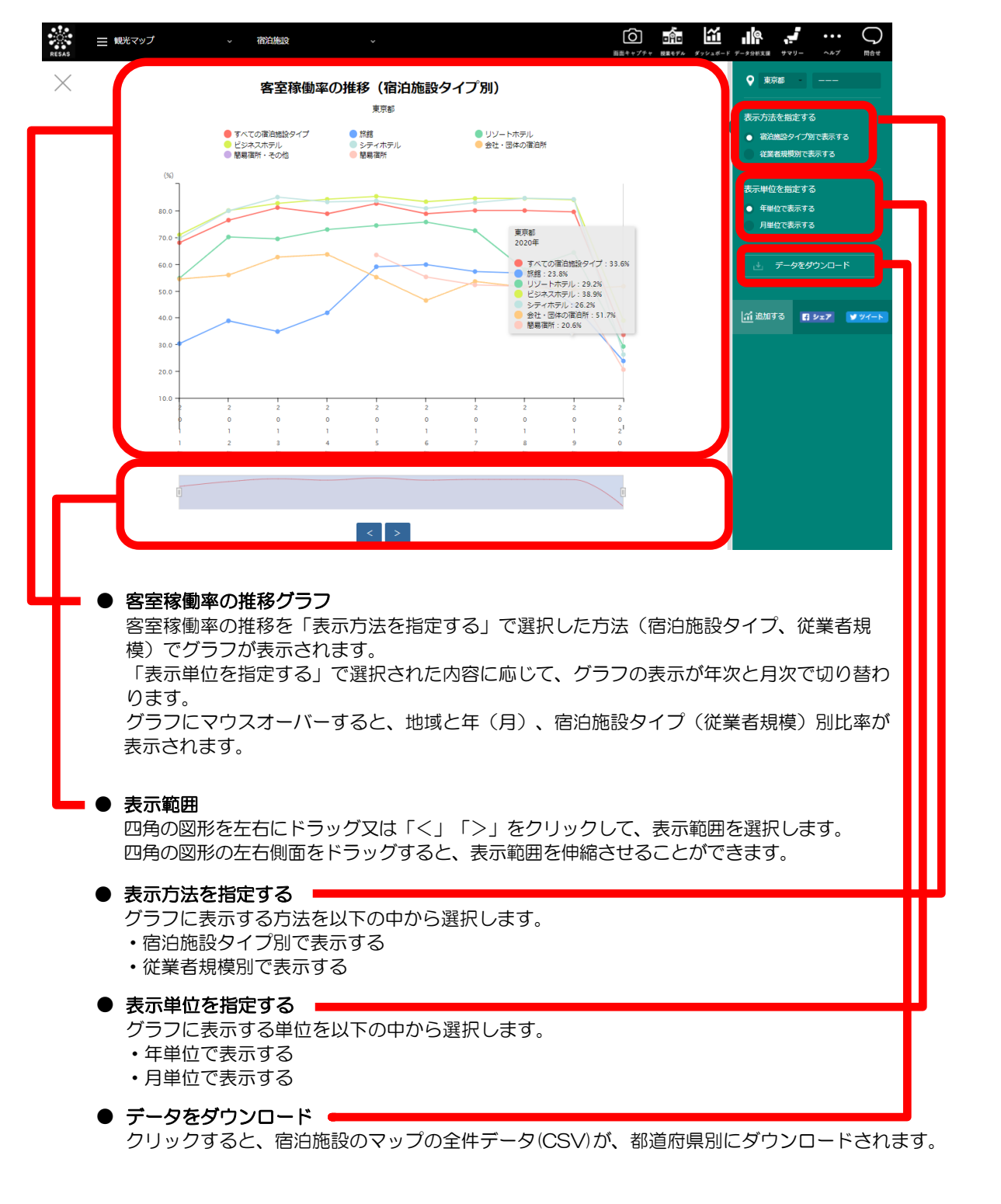

地域経済分析システム 基本操作マニュアル

RESAS

AS SA

地域 RES

」域経済分析システム

# (5) 他地域と比較する

「表示する内容を指定する」で選択された内容に応じて、都道府県ごとの施設数、延べ宿泊者数、 定員稼働率、客室稼働率グラフを表示します。

### <都道府県別実績値グラフの表示方法>

右メニューの「他地域と比較する」をクリックします。

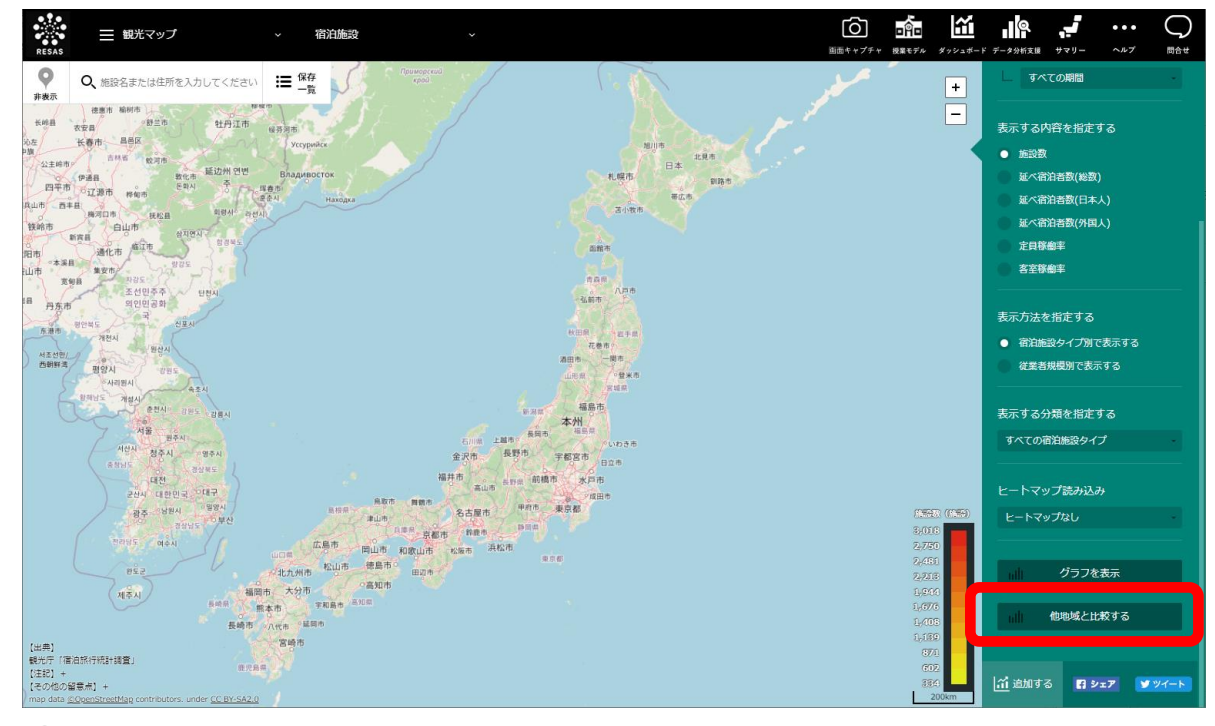

➡ 都道府県ごとの実績値グラフが表示されます。

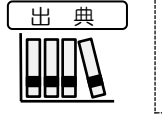

• 観光庁「宿泊旅行統計調査」

12

RESAS

地域経済分析システム RESAS

### <都道府県別実績値グラフの画面構成>

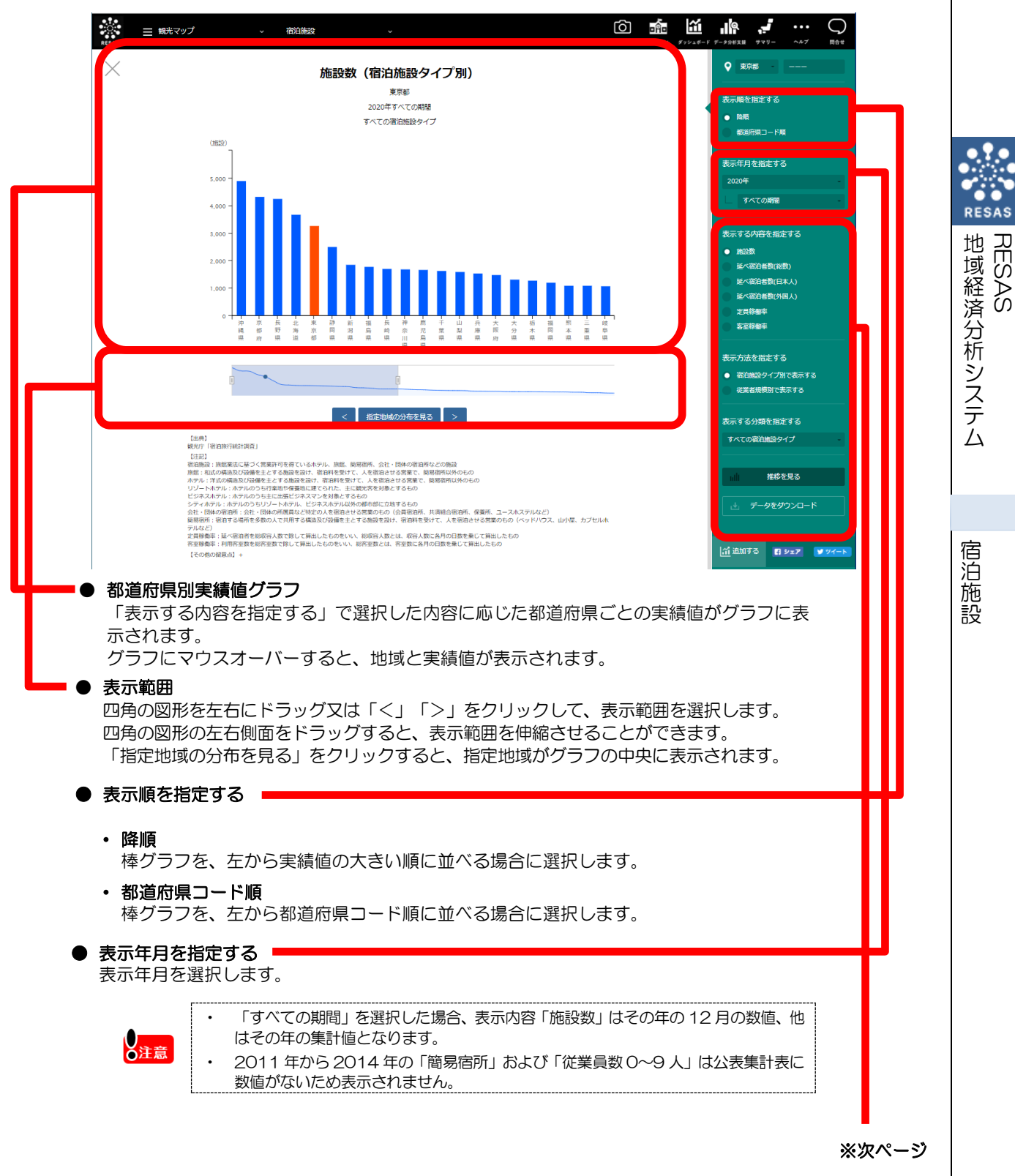

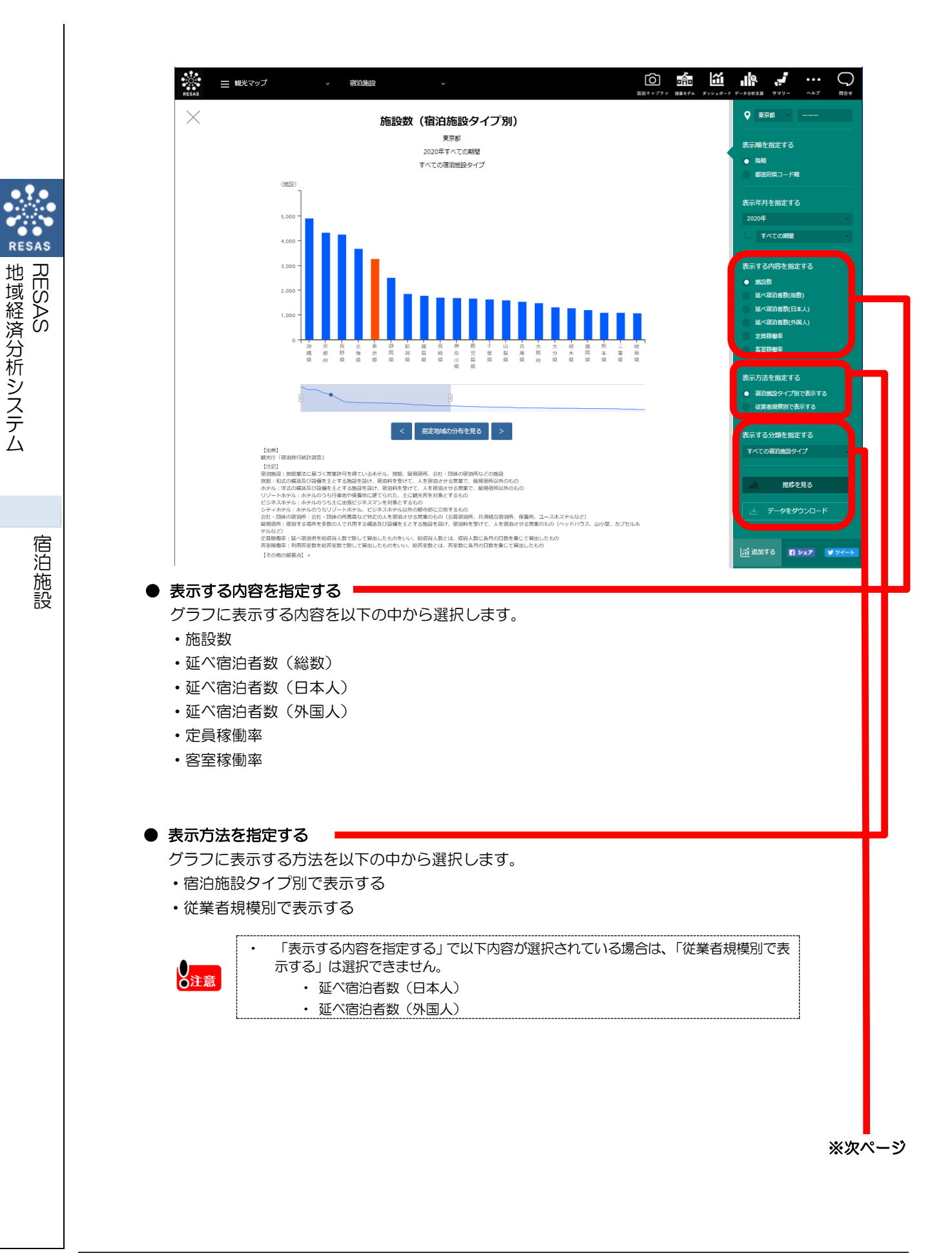

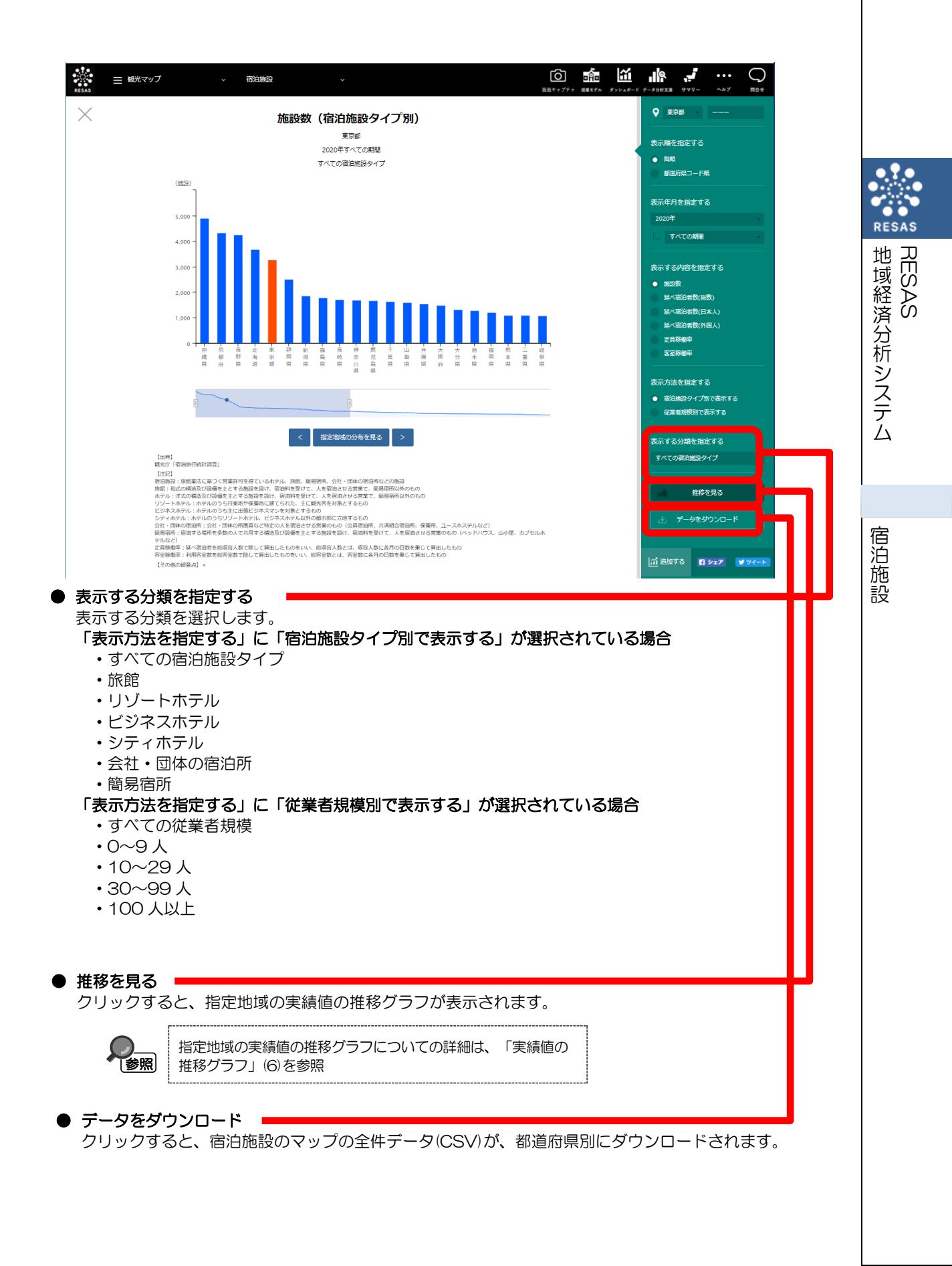

# (6) 実績値の推移グラフを表示する

前画面で設定した内容に応じて、指定した地域の実績値の推移グラフが表示されます。

## く実績値の推移グラフの表示方法>

都道府県別実績値グラフの右メニューで「推移を見る」をクリックします。

観光庁「宿泊旅行統計調査」

•

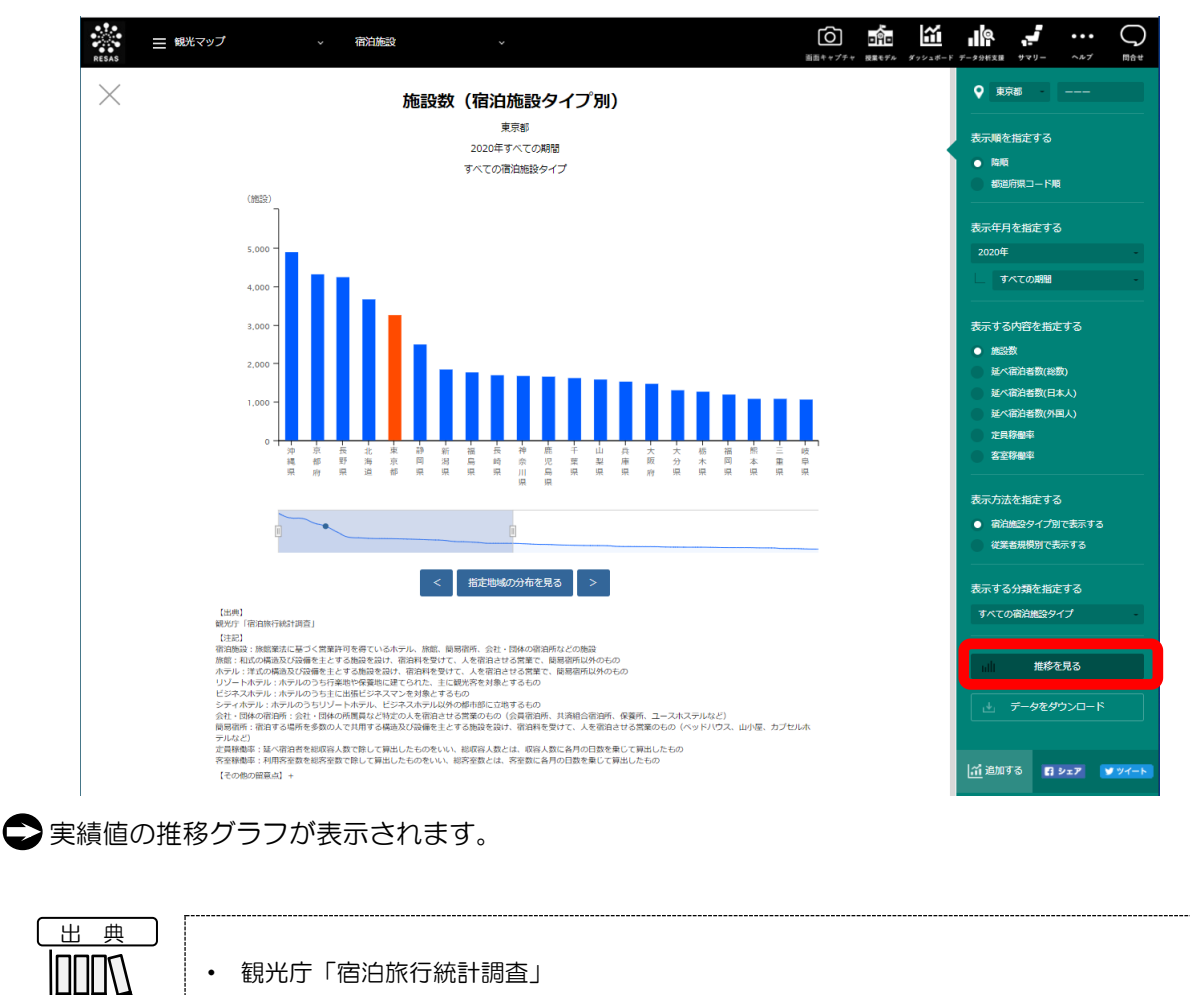

RESAS 地域経済分析システム RESAS

## <実績値の推移グラフの画面構成>

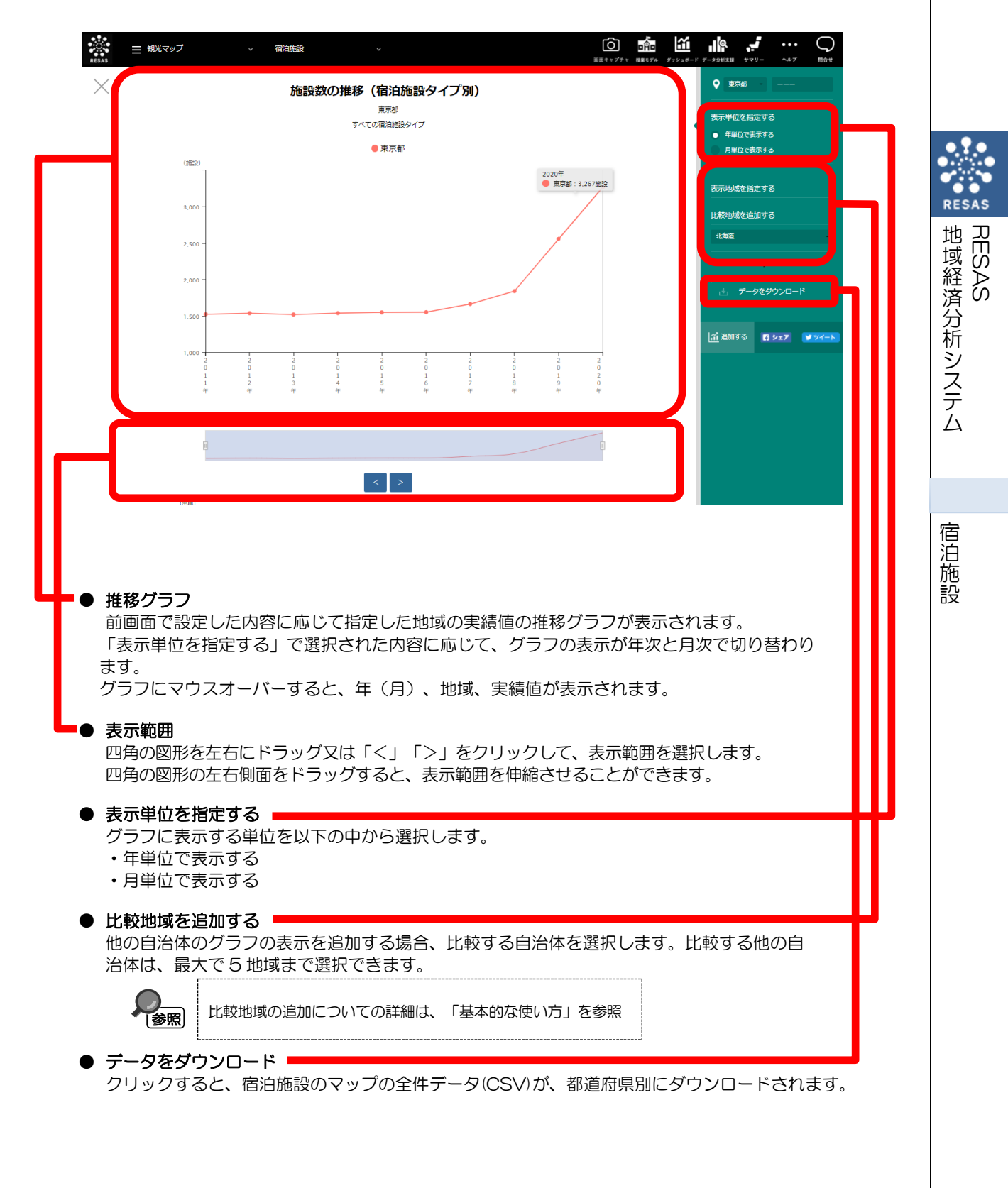